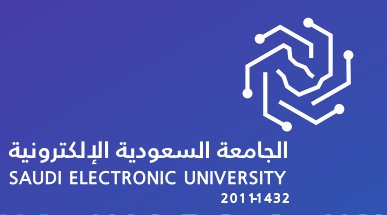

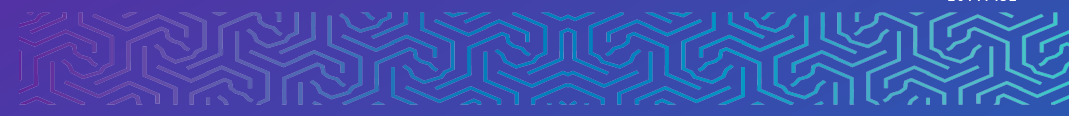

# **Publication Rewards**

Researcher Guide

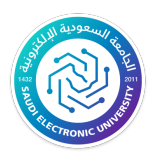

### Introduction:

The purpose of this document is to present User illustrations of how to Submit applications for publication incentives Where the screens will be displayed to describe the operation in a basic form and explain ways to deal with these interfaces.

## **1. Applying for publishing incentives:**

1.1- Applying for a publication award request.

- The researcher can post details research through the scientific research platform to be able to send the request by the following steps:
- 1- When clicking on publication rewards from the side menu, a list of research papers that the researcher submitted a request for a publication reward appears or saved without sending it. Showing the status of the request and the possibility of modifying or deleting the research if the request has not been submitted yet. The researcher can also apply for a new application by pressing the submit application button at the top of the scree

|          |                              |     |                      |                        |                    |                      |                   | ← seu.rtms                      | 180<br>4 y | 🕺 عربو |
|----------|------------------------------|-----|----------------------|------------------------|--------------------|----------------------|-------------------|---------------------------------|------------|--------|
|          | S RECEIVE CONTR              |     |                      |                        |                    |                      |                   |                                 |            |        |
| ñ        | Home                         | You | must add publication | details through the so | ientific productio | n base to be able to | send the request  |                                 |            |        |
| <b>4</b> | cv                           |     |                      |                        |                    |                      |                   |                                 |            |        |
|          | Research support >           |     |                      |                        | N                  | Subm                 | it Request        |                                 |            |        |
| .al      | Scientific Research Platform | _   |                      |                        |                    |                      |                   |                                 |            |        |
| ٥        | Publication Incentives ~     | #   | Request Number       | Paper Title            | Journal Title      | Publication Date     | Current Committee | Request Status                  | Action     |        |
| E F      | Publication Rewards          | 1   | 2493                 | * عنوان الورقة البحثية | * اسم المجلة       | 24/02/2021           |                   | New                             | Update     | Delete |
| Ŧ        | Researchers Services >       | 2   | 2495                 | * عنوان الورقة البحثية | * اسم المجلة       | 24/02/2021           |                   | Sended To Checker One Committee | View       |        |
| ☆        | Public Services              | 3   | 2838                 | hghg                   | bnbnb              | 08/11/2021           |                   | New                             | Update     | Delete |
|          |                              | 4   | 3021                 | * عنوان الورقة البحثية | test               | 17/11/2021           |                   | New                             | Update     | Delete |
|          |                              | 5   | 3067                 | test                   | test               | 16/11/2021           |                   | New                             | Update     | Delete |
|          |                              | 6   | 3068                 | hghg                   | bnbnb              | 30/11/2021           |                   | Rejected From Dean              | View       |        |
|          |                              | 7   | 4886                 | уууууу                 | test               | 01/01/2023           |                   | New                             | Update     | Delete |
|          |                              |     |                      |                        |                    |                      |                   |                                 |            |        |
|          |                              |     |                      |                        |                    |                      |                   |                                 |            |        |
|          |                              |     |                      |                        |                    |                      |                   |                                 |            |        |

n.

2- When you click on the Submit Request button, research that has been added by the researcher will appear, for which no previous application has been

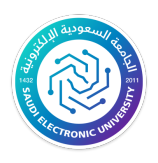

#### submitted.

| You must ac | dd publication details through the | scientific production base to l | be able to send the request |                            |
|-------------|------------------------------------|---------------------------------|-----------------------------|----------------------------|
| #           | Request Number                     | Paper Title                     | Journal Title               | Action                     |
| 1           | 21                                 | уууууу                          | test                        | Publication Reward Request |
|             |                                    |                                 |                             |                            |

3- When you click on the publication reward request button, the submission form appears With the data that the researcher previously filled in, in addition to some other required fields. Then the request will be saved.

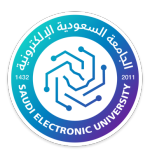

## Researcher Guide

| <ul> <li>Important Note</li> </ul>                                                                                                    |                                |                                        |   |
|----------------------------------------------------------------------------------------------------|--------------------------------|----------------------------------------|---|
| Note: To add co-authors please do the followin<br>1- Fill all the information needed in this form<br>2- Click save<br>3- Click All requests<br>4- Click update, you will be able to add the names | <b>g</b><br>of your co-authors |                                        |   |
| lequest Type *                                                                                                    |                                | Paper Title *                          |   |
| Publication Award                                                                                                    | ~                              | уууууу                                 |   |
| Are the magazine SCOPUS?                                                                                                    | Are the magazine IS            | il? Are the magazine Refereed National | ? |
|                                                                                                    | ISI Classification *           |                                        |   |
|                                                                                                    | Q1 Q2                          |                                        |   |
|                                                                                                    | Q3 Q4                          |                                        |   |
| ournal Title *                                                                                                    |                                | Journal Field *                        |   |
|                                                                                                    | test 🖹                         |                                        |   |
| SSN *                                                                                                    |                                | Page numbers *                         |   |
|                                                                                                    | 1234-1234                      |                                        |   |
| pplicant's location in list of authors *                                                                                                    | Ē                              | Publication Date*                      |   |
|                                                                                                    | ,                              | Hijri Gregorian                        |   |
| s the research supported by the Deanship of technic descentific Research? *                                                                                                    | Was the research publish       | ed? * Is in scholarship? *             |   |
| Yes No                                                                                                    | Yes No                         | Yes No                                 |   |
| Do you have co-authors ?                                                                                                    |                                |                                        |   |
| lease upload the journal paper. *                                                                                                    |                                |                                        |   |
|                                                                                                    |                                |                                        |   |
|                                                                                                    | Save                           | All Requests                           |   |

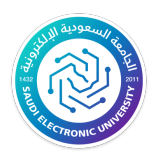

4- After saving the request, and clicking on the All Requests button, the request that was saved in the previous step will appear. Then the researcher presses the edit button and submits the search.

| *          | Home                      |           | Maria   |                        | den al de la de la compañía de la |                     |                      |                |                          |                                 |        |              |
|------------|---------------------------|-----------|---------|------------------------|-----------------------------------|---------------------|----------------------|----------------|--------------------------|---------------------------------|--------|--------------|
| 4          | cv                        |           | YOU H   | nust add publication ( | details through the               | scientific producti | on dase to de adie t | o sena the req | uest                     |                                 |        |              |
| 8          | Research support          | >         |         |                        |                                   |                     |                      |                |                          |                                 |        |              |
| .al        | Scientific Research Platf | orim      |         |                        |                                   |                     | Subi                 | mit Request    |                          |                                 |        |              |
| 0          | Publication Incentives    | >         | #       | Request Number         | Paper Title                       | Journal Title       | Publication Date     | Current Co     | ommittee                 | Request Status                  | Action |              |
| Ŧ          | Researchers Services      | >         | 1       | 2493                   | * عنوان الورقة البحثية            | * اسم المجلة        | 24/02/2021           |                |                          | New                             | Update | Delete       |
| <br>ث      | Public Services           | >         | 2       | 2495                   | * عنوان الورقة البحثية            | * اسم المجلة        | 24/02/2021           |                |                          | Sended To Checker One Committee | View   |              |
|            |                           |           | 3       | 2838                   | hghg                              | bnbnb               | 08/11/2021           |                |                          | New                             | Update | Delete       |
|            |                           |           | 4       | 3021                   | * عنوان الورقة البحثية            | test                | 17/11/2021           |                |                          | New                             | Update | Delete       |
|            |                           |           | 5       | 3067                   | test                              | test                | 16/11/2021           |                |                          | New                             | Update | Delete       |
|            |                           |           | 6       | 3068                   | hghg                              | bnbnb               | 30/11/2021           |                |                          | Rejected From Dean              | View   |              |
|            |                           |           | 7       | 4886                   | уууууу                            | test                | 01/01/2023           |                |                          | New                             | Update | Delete       |
|            |                           |           |         |                        |                                   |                     |                      |                |                          |                                 |        |              |
|            |                           |           |         |                        |                                   |                     |                      |                |                          |                                 |        |              |
|            |                           |           |         |                        |                                   |                     | Dublication          | Datat          |                          |                                 |        |              |
| Ар         | plicant's location in I   | st of a   | utnors  |                        |                                   |                     | Publication          | Date           |                          |                                 |        |              |
|            |                           |           |         |                        | 2                                 |                     | $\bigcirc$ (         |                |                          |                                 |        |              |
|            |                           |           |         |                        |                                   |                     | Hijri (              | Gregorian      |                          |                                 |        |              |
|            |                           |           |         |                        |                                   |                     | 0001/11              |                |                          |                                 |        |              |
|            |                           |           |         |                        |                                   |                     | 2021/11              | 1/16           |                          |                                 |        |              |
|            |                           |           |         |                        |                                   |                     |                      |                |                          |                                 |        |              |
|            |                           |           |         | mahin af               | Wee the second                    | anah anah Kab       | - 10 *               |                | <b>I</b> a <b>i</b> a ao | halaashia 0 t                   |        |              |
| Sc         | ine research support      | ea by t   | ne Dea  | anship of              | was the rese                      | arch publish        | ed?                  |                | is in sc                 | nolarship?                      |        |              |
|            |                           |           |         |                        | $\bigcirc$                        |                     |                      |                | $\bigcirc$               |                                 |        |              |
|            |                           |           |         |                        | Yes N                             | D                   |                      |                | Yes                      | No                              |        |              |
| Y          | es No                     |           |         |                        |                                   |                     |                      |                |                          |                                 |        |              |
|            |                           |           |         |                        |                                   |                     |                      |                |                          |                                 |        |              |
| [          | Do you have co-au         | thors ?   | ?       |                        |                                   |                     |                      |                |                          |                                 |        |              |
|            |                           |           |         |                        |                                   |                     |                      |                |                          |                                 |        |              |
| Ple        | ase upload the journ      | al pap    | er.     |                        |                                   |                     | •                    |                |                          |                                 |        |              |
| То         | add, view or modify the   | e file, c | lick on | the following link     | ζ.                                |                     | 0                    |                |                          |                                 |        |              |
| <b>D</b> 1 | Download File             |           |         | Ū                      |                                   |                     |                      |                |                          |                                 |        |              |
|            | D                         |           |         |                        |                                   |                     |                      |                |                          |                                 |        |              |
|            | Browse                    |           |         |                        |                                   |                     |                      |                |                          |                                 |        |              |
|            |                           |           |         |                        |                                   |                     |                      |                |                          |                                 |        |              |
|            |                           |           |         |                        |                                   |                     |                      |                |                          |                                 |        |              |
|            |                           |           |         |                        |                                   |                     |                      |                |                          |                                 |        |              |
|            |                           |           |         |                        |                                   |                     |                      |                |                          |                                 | ſ      |              |
|            |                           |           |         |                        | Save                              | All Re              | equests              | Send           |                          |                                 |        | C            |
|            |                           |           |         |                        |                                   |                     |                      |                |                          |                                 |        | Privacy - Te |

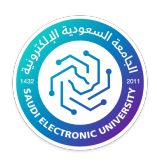

- 1.2- Submitting a request for publishing fees.
- The researcher can post details search Through the scientific production baseaTo be able to send a request for Publication fee via the following steps:
- 1- When clicking on publication fees from the side menu, a list of research papers for which the researcher submitted a request for publishing fees appears or he saved them without sending them. Showing the status of the request and the possibility of modifying or deleting the search if the request has not been submitted yet. The researcher can also apply for a new application by pressing the submit application button at the top of the screen.

| *  | Home                       |      | Vaum | unt add publication dat  | aile through the ecientif | is production boo  | a ta ba abla ta conditha |                   |                    |        |        |
|----|----------------------------|------|------|--------------------------|---------------------------|--------------------|--------------------------|-------------------|--------------------|--------|--------|
| 4  | cv                         |      | toun | lust add publication det | ans through the scientil  | ic production basi | e to be able to send the | request           |                    |        |        |
|    | Research support           | >    |      |                          |                           |                    | Submit Dogus             |                   |                    |        |        |
| al | Scientific Research Platfo | orim |      |                          |                           | I                  | Submit Reque             | 551               |                    |        |        |
| 0  | Publication Incentives     | ŝ    | #    | Request Number           | Paper Title               | Journal Title      | Publication Date         | Current Committee | Request Status     | Action |        |
|    | ublication Rewards         |      | 1    | 1253                     | * عنوان الورقة البحثية    | * اسم المجلة       | 16/03/2020               |                   | Rejected From Dean | View   |        |
| Ţ  | Researchers Services       | >    | 2    | 2433                     | * عنوان الورقة البحثية    | * اسم المجلة       | 10/11/2020               |                   | New                | Update | Delete |
| ☆  | Public Services            | >    | 3    | 3024                     | test                      | tetst              | 30/10/2021               |                   | New                | Update | Delete |
|    |                            |      |      |                          |                           |                    |                          |                   |                    |        |        |
|    |                            |      |      |                          |                           |                    |                          |                   |                    |        |        |
|    |                            |      |      |                          |                           |                    |                          |                   |                    |        |        |

2- When you click on the Submit Request button, research that has been added by the researcher will appear, for which no previous application has been submitted.

| # | Request Number | Paper Title | Journal Title | Action                  |
|---|----------------|-------------|---------------|-------------------------|
| 1 | 21             | уууууу      | test          | Publication Fee Request |
|   |                |             |               |                         |

3- When you click on the Request Publication Fee button, the submission form appears with the data that the researcher previously filled in, in addition to some other required fields. Then the request will be saved.

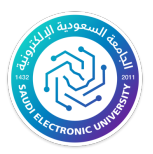

## Researcher Guide

| - Click save - Click All requests - Click update, you will be able to add the names of equest Type * Publication Fees Are the magazine SCOPUS? | your co-authors | ~           | Paper Title *     |            |                                 |     |
|----------------------------------------------------------------------------------------------------|-----------------|-------------|-------------------|------------|---------------------------------|-----|
| - Click All requests - Click update, you will be able to add the names of equest Type * Publication Fees Are the magazine SCOPUS?              | your co-authors | ~           | Paper Title *     |            |                                 |     |
| equest Type * Publication Fees Are the magazine SCOPUS?                                                                                        | ,               | ~           | Paper Title *     |            |                                 |     |
| equest Type * Publication Fees Are the magazine SCOPUS?                                                                                        |                 | ~           | Paper Title *     |            |                                 |     |
| Publication Fees Are the magazine SCOPUS?                                                                                                    |                 | $\sim$      |                   |            |                                 |     |
| Are the magazine SCOPUS?                                                                                                    |                 |             |                   |            | уууууу                          |     |
|                                                                                                    | Are the r       | magazine IS | 1?                | Ar         | e the magazine Refereed Nationa | al? |
|                                                                                                    | ISI Classificat | tion *      |                   |            |                                 |     |
|                                                                                                    | Q1              | Q2          |                   |            |                                 |     |
|                                                                                                    | Q3              | <b>Q</b> 4  |                   |            |                                 |     |
| ournal Title *                                                                                                    |                 |             | Journal Field *   |            |                                 |     |
|                                                                                                    | test            |             |                   |            |                                 |     |
| SN *                                                                                                    |                 |             | Page numbers *    |            |                                 |     |
|                                                                                                    | 1234-1234       |             |                   |            |                                 |     |
| oplicant's location in list of authors *                                                                                                    |                 |             | Publication Date* |            |                                 |     |
|                                                                                                    |                 |             | $\bigcirc$        |            |                                 |     |
|                                                                                                    |                 |             | Hijri Gregorian   |            |                                 |     |
|                                                                                                    |                 |             |                   |            |                                 |     |
|                                                                                                    |                 |             |                   |            |                                 |     |
| the received connected by the Decembin of                                                                                                    | Wee the recent  | ah nuhliah  | ad0 *             | la in ach  | alayahin 2 t                    |     |
| the research supported by the Deanship of<br>cientific Research? *                                                                             | was the resear  | rch publish | ed?               | Is in sch  | plarsnip?                       |     |
|                                                                                                    |                 | )           |                   | $\bigcirc$ |                                 |     |
| /es No                                                                                                    | tes no          |             |                   | res        | NO                              |     |
|                                                                                                    |                 |             |                   |            |                                 |     |
| Do you have co-authors ?                                                                                                    |                 |             |                   |            |                                 |     |
|                                                                                                    |                 |             |                   |            |                                 |     |
| ease upload the journal paper. *                                                                                                    |                 |             |                   |            |                                 |     |
| Browse                                                                                                    |                 |             |                   |            |                                 |     |
|                                                                                                    |                 |             |                   |            |                                 |     |
|                                                                                                    |                 |             |                   |            |                                 |     |

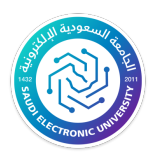

4- After saving the request, and clicking on the All Requests button, the request that was saved in the previous step will appear. Then the researcher presses the edit button and submits the search.

| Instruction       Paper Title       Journal Title       Publication Date       Current Committee       Request Status       Action         1253       1253       10011/2020       Rejected From Dean       View         2433       10011/2020       New       Update       Delete         3024       test       10011/2020       New       Update       Delete         3024       test       test       30/10/2021       New       Update       Delete         amilific Research       Yes       No       Yes       No       Yes       No         s       No       Yes       No       Yes       No       Yes       No         b out have co-authors ?                                                                                                    |                                              |                                                                                                  |                                                                     |                            | Submit Pogur       | act               |                   |           |        |
|----------------------------------------------------------------------------------------------------|----------------------------------------------|--------------------------------------------------------------------------------------------------|---------------------------------------------------------------------|----------------------------|--------------------|-------------------|-------------------|-----------|--------|
| Request Number       Paper Title       Journal Title       Publication Date       Current Committee       Request Status       Action         1253       تبعان البية       * عران البية       * عران البية       * supported From Dean       View         2433       تعوان الوية       تعوان الوية       * عران الوية       New       Update       Delete         3024       test       test       30/10/2021       New       Update       Delete         ne research supported by the Deanship of antific Research?*       Was the research published?*       Is in scholarship?         *       *       Yes       No       Yes       No       Yes       No         Do you have co-authors ?       *       Yes       No       Yes       Yes       Yes       Yes       Yes       Yes         Browse       #       #       #       #       #       #       #       #       #       #       #       #       #       #       #       #       #       #       #       #       #       #       #       #       #       #       #       #       #       #       #       #       #       #       #       #       #       #       #       #                                                                                                    |                                              |                                                                                                  |                                                                     |                            | Submit Reque       |                   |                   |           |        |
| 1253       باليات       باليات       16/03/2020       Rejected From Dean       View         2433       نوان الولية اليعشية       10/11/2020       New       Update       Delete         3024       test       test       30/10/2021       New       Update       Delete         nee research supported by the Deanship of solution       Was the research published?*       Is in scholarship? *       Is in scholarship? *         sho       Yes       No       Yes       No       Yes       No         go you have co-authors ?       Yes       No       Yes       No       Yes       No         browso       Iboxso       Iboxso <td></td> <td>Request Number</td> <td>Paper Title</td> <td>Journal Title</td> <td>Publication Date</td> <td>Current Committee</td> <td>Request Status</td> <td>Action</td> <td></td>                                                                                                    |                                              | Request Number                                                                                   | Paper Title                                                         | Journal Title              | Publication Date   | Current Committee | Request Status    | Action    |        |
| 2433 بالعبة * عنوان الوية البشية New Update Delete   3024 test test 30/10/2021 New Update Delete   re research supported by the Deanship of antific Research? • • • • • • • • • • • • • • • • • • •                                                                                                    |                                              | 1253                                                                                             | * عنوان الورقة البحثية                                              | * اسم المجلة               | 16/03/2020         |                   | Rejected From Dea | an View   |        |
| 3024     test     30/10/2021     New     Update     Delete   The research supported by the Deanship of mutation of the research published? Is in scholarship? Is in scholarship?       antific Research?     Image: Comparison of the research published?     Is in scholarship?       antific Research?     Image: Comparison of the research published?     Is in scholarship?       antific Research?     Image: Comparison of the research published?     Image: Comparison of the research published?       antific Research?     Image: Comparison of the research published?     Image: Comparison of the research published?       antific Research?     Image: Comparison of the research published?     Image: Comparison of the research published?       antific Research?     Image: Comparison of the research published?     Image: Comparison of the research published?       antific Research?     Image: Comparison of the research published?     Image: Comparison of the research published?       antific Research?     Image: Comparison of the research published?     Image: Comparison of the research published?       antific Research?     Image: Comparison of the research published?     Image: Comparison of the research published?       antific Research?     Image: Comparison of the research published?     Image: Comparison of the research published?       antific Research?     Image: Comparison of the research published?     Image: Comparison of the research published?       antific Research?     I |                                              | 2433                                                                                             | * عنوان الورقة البحثية                                              | * اسم المجلة               | 10/11/2020         |                   | New               | Update    | Delete |
| er erseearch supported by the Deanship of antific Research?                                                                                                    |                                              | 3024                                                                                             | test                                                                | tetst                      | 30/10/2021         |                   | New               | Update    | Delete |
| eresearch supported by the Deanship of Mas the research published? Is in scholarship?<br>The formation of the formation of the following link wnload File<br>trowse                                                                                                    |                                              |                                                                                                  |                                                                     |                            |                    |                   |                   |           |        |
| No<br>Yes No<br>Yes No<br>Yes No<br>Yes No<br>Yes No<br>Yes No<br>Yes No<br>Yes No<br>Yes No<br>Yes No<br>Yes No                                                                                                    | e re                                         | esearch support                                                                                  | ed by the Deanship                                                  | of Was t                   | he research publis | hed? *            | ls in schola      | arship? * |        |
| Yes No Yes No<br>No<br>Do you have co-authors ?<br>see upload the journal paper.<br>dd, view or modify the file, click on the following link<br>ownload File<br>Browse                                                                                                    |                                              |                                                                                                  |                                                                     | $\bigcirc$                 |                    |                   | $\bigcirc$        |           |        |
| s No Do you have co-authors ?  ase upload the journal paper.  add, view or modify the file, click on the following link ownload File  Browse                                                                                                    | )                                            |                                                                                                  |                                                                     | Yes                        | No                 |                   | Yes               | No        |        |
| Do you have co-authors ?  se upload the journal paper.  dd, view or modify the file, click on the following link ownload File  Browse                                                                                                    | 5                                            | NO                                                                                               |                                                                     |                            |                    |                   |                   |           |        |
|                                                                                                    |                                              | ,                                                                                                |                                                                     |                            |                    |                   |                   |           |        |
|                                                                                                    | dd,<br>own<br>Brov                           | upload the journ<br>view or modify the<br>load File                                              | <b>hal paper.</b><br>e file, click on the foll                      | owing link                 |                    |                   |                   |           |        |
|                                                                                                    | dd,<br>own<br>Brov                           | upload the journ<br>view or modify the<br>load File                                              | nal paper.<br>e file, click on the foll                             | owing link                 |                    |                   | Ê                 |           |        |
|                                                                                                    | dd,<br>own<br>Brov                           | upload the journ<br>view or modify the<br>load File                                              | al paper.<br>e file, click on the foll                              | owing link                 |                    |                   |                   |           |        |
| add, view or modify the file, click on the following link                                                                                                    | dd,<br>own<br>Brov                           | upload the journ<br>view or modify the<br>load File<br>vse                                       | he file, click on the fol                                           | owing link<br>Ilowing link |                    |                   |                   |           |        |
| add, view or modify the file, click on the following link Download File                                                                                                    | dd,<br>own<br>Brov                           | upload the journ<br>view or modify the<br>load File<br>vse                                       | hal paper.<br>e file, click on the foll<br>he file, click on the fo | owing link                 |                    |                   |                   |           |        |
| add, view or modify the file, click on the following link Download File Browse                                                                                                    | ise<br>dd,<br>own<br>Brov<br>I<br>add<br>Dow | upload the journ<br>view or modify the<br>load File<br>vse<br>, view or modify the<br>nload File | hal paper.<br>e file, click on the foll<br>he file, click on the fo | owing link<br>Ilowing link |                    |                   | €                 |           |        |
| add, view or modify the file, click on the following link Download File Browse                                                                                                    | ase<br>dd,<br>own<br>Brov                    | upload the journ<br>view or modify the<br>load File<br>vse                                       | hal paper.<br>e file, click on the foll                             | owing link                 |                    |                   |                   |           |        |
| add, view or modify the file, click on the following link Download File Browse                                                                                                    | dd,<br>own<br>Brov<br>I<br>add<br>Dow<br>Bro | upload the journ<br>view or modify the<br>load File<br>vse<br>, view or modify the<br>nload File | hal paper.<br>e file, click on the foll                             | owing link                 |                    |                   |                   |           |        |
| add, view or modify the file, click on the following link Download File Browse                                                                                                    | ase<br>dd,<br>own<br>Brov<br>I<br>add<br>Dow | upload the journ<br>view or modify the<br>load File<br>vse                                       | hal paper.<br>e file, click on the foll                             | owing link                 |                    |                   |                   |           |        |
| add, view or modify the file, click on the following link Download File Browse                                                                                                    | add<br>Brov<br>add<br>Dow                    | upload the journ<br>view or modify the<br>load File<br>vse                                       | hal paper.<br>e file, click on the foll                             | owing link                 |                    |                   |                   |           |        |
| I, view or modify the file, click on the following link mload File owse Save All Requests Send                                                                                                    |                                              | upload the journ<br>view or modify the<br>load File<br>vse<br>, view or modify the<br>nload File | hal paper.<br>e file, click on the foll<br>he file, click on the fo | owing link                 |                    | Requests Sor      |                   |           |        |